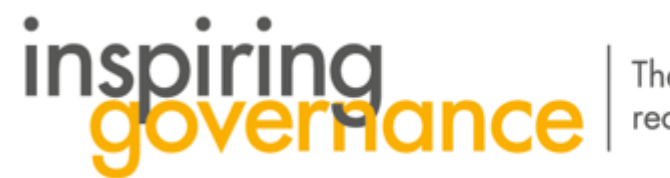

The school governance recruitment and support service

## How to accept an Invitation

Status

Accepted

Activity Type: Governor for School

Waltham Forest Test Opportunity

School: TEST DO NOT USE - UK

From: 22-Apr-2020

To: 31-Jul-2020

1 Invited

Edit Status

If you would like to message the organizer please click to 'view'

Chat

Update Profile Resources and News

Q

- 1. Log into your account and from the home page select the Manage Opportunities tab
- 2. The Opportunities (school with vacancies) will appear. Search for the relevant one

Manage Opportunities Search for Opportunities

- 3. From here you can either View the Opportunity, or Edit Status to accept, decline etc.
- 4. For your next step select Edit Status
- 5. You now have three options: Accepted – Declined – More Information Required

6. Select your choice and click on Save

f in

**y** 

7. The Recruiter will receive an notification of your decision. . If you do not hear back from the recruiting school after a week, email Central team at <u>enquiries@inspiringgovernance.org</u> for further support

Edit Status

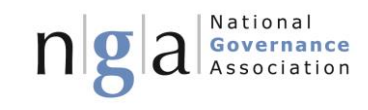

Edit Status

۸

Save

Last updated by:

View

www.inspiringgovernance.org